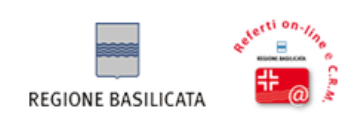

# **Cittadini in Salute**

Guida rapida al sistema di gestione dei contenuti

Versione 1.0

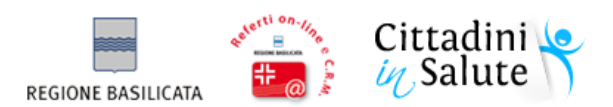

# Sommario

| 1- Introduzione                                                | . 3 |
|----------------------------------------------------------------|-----|
| 2 - Riferimenti al portale e al sistema editoriale             | .4  |
| 3 - Uno sguardo alla scheda informativa                        | . 5 |
| 4 - Uso del sistema editoriale                                 | . 7 |
| 4.1 - Accesso al sistema editoriale(CMA)                       | . 8 |
| 4.2 - Introduzione all'ambiente di lavoro                      | . 9 |
| 4.3 - Creazione di una "novità" (comunicato in "bacheca ente") | 12  |
| 4.4 - Pubblicare una novità nella "bacheca ente"               | 14  |
| 4.5 - Uso dell'editor di testo                                 | 16  |

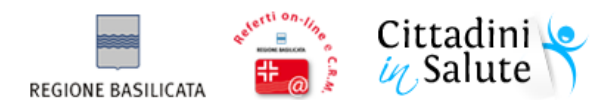

## 1- Introduzione

"Cittadini in Salute" è il nome dell'iniziativa proposta nell'ambito di "Referti on-line e CRM" volta a concretizzare una migliore comprensione/condivisione del sistema sanitario regionale implementando servizi, materiali ed applicazioni utili non solo al cittadino ma anche alle aziende sanitarie.

Il punto di partenza è l'informazione dei cittadini (citizen information) e la gestione del rapporto con le aziende alle quali si rivolge per curarsi.

Lavorando su questi due importanti temi nasce "Cittadini in Salute", il cui sviluppo è basato sulla convinzione che:

- un cittadino più informato e consapevole è dunque più "libero" di muoversi tra i servizi messi a disposizione dalla Regione Basilicata e dalle Aziende sanitarie;
- un cittadino più informato è sicuramente più obiettivo nelle valutazioni di qualità e complessivamente più soddisfatto dei servizi di cui usufruisce ("se conosco come funzionano le liste di attesa oppure i criteri di priorità utilizzati dal pronto soccorso sarò meno propenso a valutazioni negative e lamentele ...").

Il portale avrà il compito di concretizzare una migliore comprensione e condivisione del sistema sanitario regionale fornendo:

- accesso ai servizi sanitari sviluppati per il cittadino e per le aziende sanitarie (quali ad esempio i Referti on-line);
- contenuti di **Citizen Education**: atti a formare il cittadino sull'attivazione e l'uso dei servizi di consultazione dei referti on-line e di pagamento dei ticket sanitari;
- contenuti di **Citizen Information**: informazione mirata e trasversale in campo sanitario.

Nell'ottica della citizen information "Cittadini in salute" offre il servizio informativo "Schede aziende sanitarie". Ogni azienda sanitaria/ospedaliera aderente al progetto potrà gestire una scheda informativa attraverso la quale:

- riportale i principali riferimenti quali: sito web aziendale, indirizzo delle sedi, PEC, numero verde per le prenotazioni;
- riportare i riferimenti a URP e uffici stampa;
- inserire velocemente moduli di utilità al cittadino;
- riportare notizie e comunicazioni di rilievo nella propria "bacheca ente".

Il sistema si configura dunque come un portale a **redazione federata**, ovvero la cui generazione e pubblicazione dei contenuti avviene in modo indipendente per azienda sanitaria, in base al contesto di competenza. La supervisione e l'amministrazione dell'intero portale invece, sarà di competenza della Regione Basilicata.

Grazie alla fitta rete di informazioni così creata in un unico punto, il cittadino sarà in grado di avere un "colpo d'occhio" aggiornato sulla sanità regionale. Cittadini in Salute non vuole in alcun modo sostituire i portali delle singole aziende sanitarie, al contrario promuove l'informazione e infonde al cittadino un "senso di controllo" sulle possibilità offerte in campo sanitario dalla propria regione.

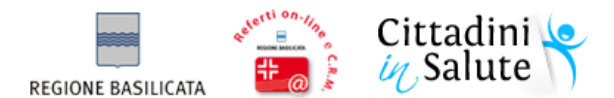

Lo scopo del presente manuale è di guidare gli operatori degli uffici stampa/ URP all'uso degli strumenti di gestione dei contenuti di Cittadini in Salute.

## 2 - Riferimenti al portale e al sistema editoriale

Cittadini in salute è raggiungibile in uno delle seguenti modalità:

- digitando l'indirizzo http://cittadinisalute.basilicatanet.it
- lanciando il servizio "Cittadini in Salute" dal portale dei servizi di Basilicatanet, raggiungibile all'indirizzo <u>http://servizi.basilicatanet.it</u>

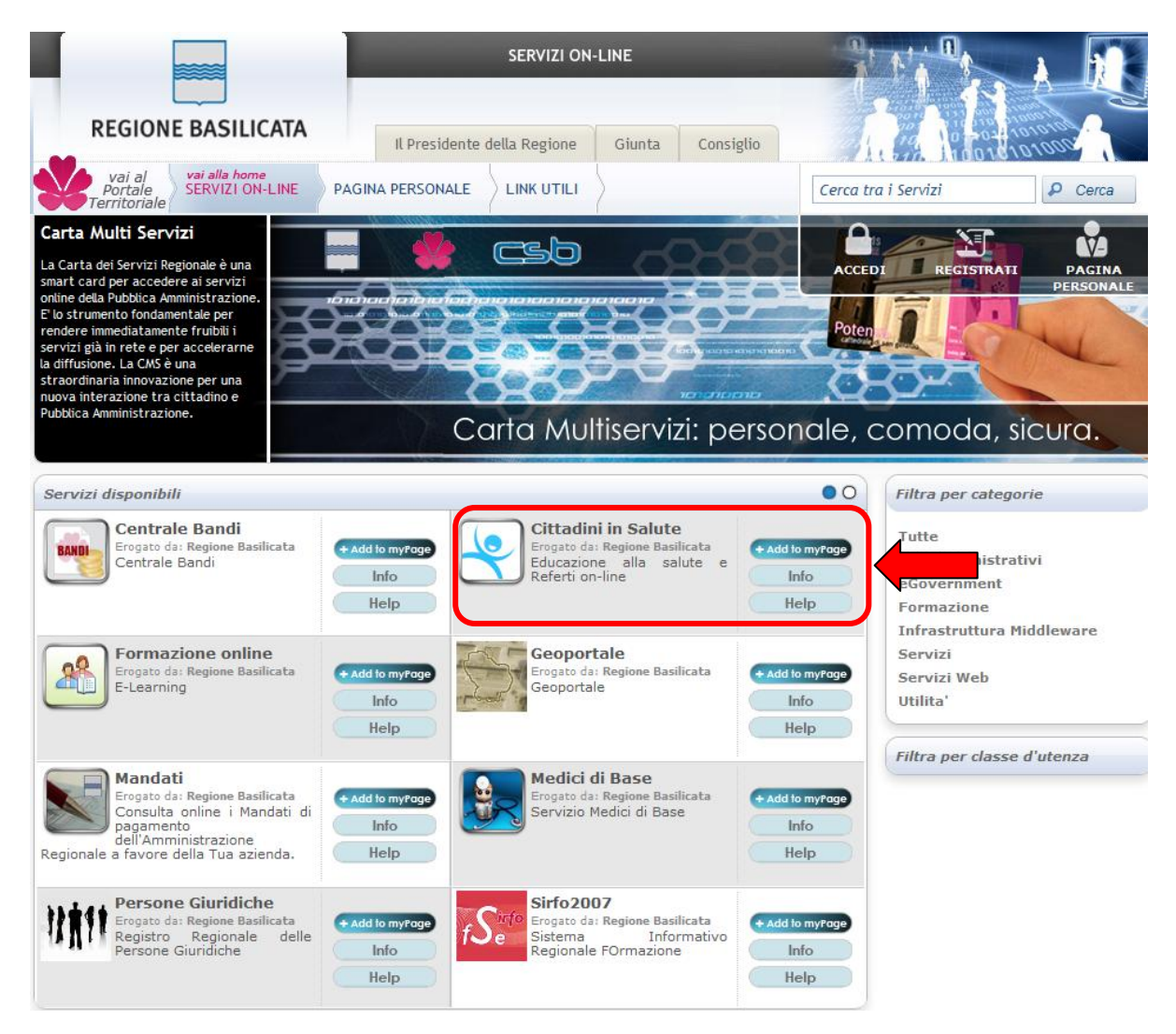

selezionando uno dei banner "Cittadini in Salute" pubblicati sui portali aziendali di ASP, ASM, AOR
 S. Carlo e IRCCS CROB.

Il Sistema Editoriale invece, è raggiungibile digitando nel proprio browser il seguente indirizzo:

http://cittadinisalute.basilicatanet.it/cittadinisalutecma

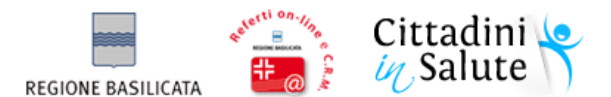

L'accesso è consentito dietro opportuna autenticazione. Le credenziali di accesso saranno comunicate ufficialmente dalla Regione Basilicata ai referenti di URP e uffici stampa delle aziende sanitarie/ospedaliere aderenti.

# 3 - Uno sguardo alla scheda informativa

La scheda informativa di ogni azienda sanitaria/ospedaliera è pubblicizzata sulla home page del portale è raggiungibile attraverso una delle seguenti modalità:

• Selezionando la voce di menù "Aziende sanitarie" e successivamente facendo clic sul logo di una delle AS/AO:

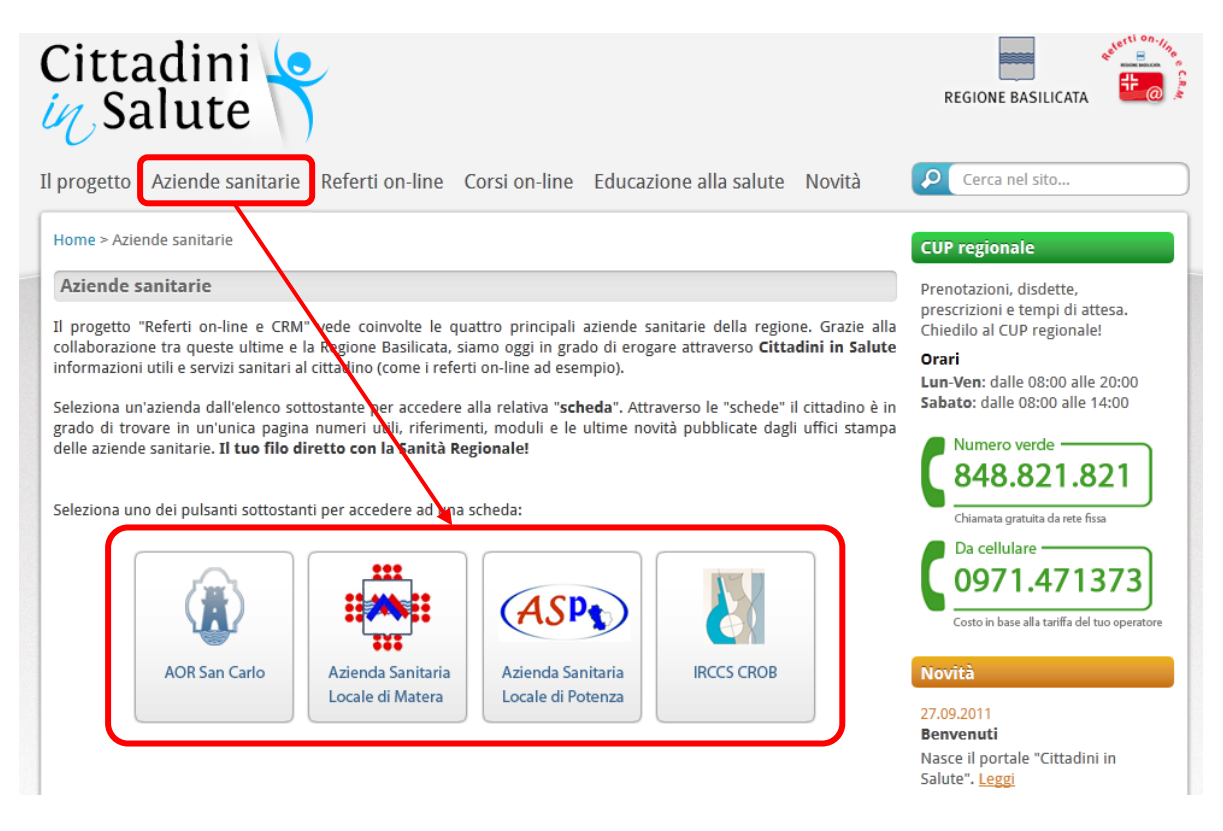

 Dal riquadro Aziende Sanitarie in home page, selezionando il nome di una AS/AO e facendo clic su "Vai":

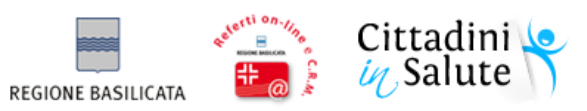

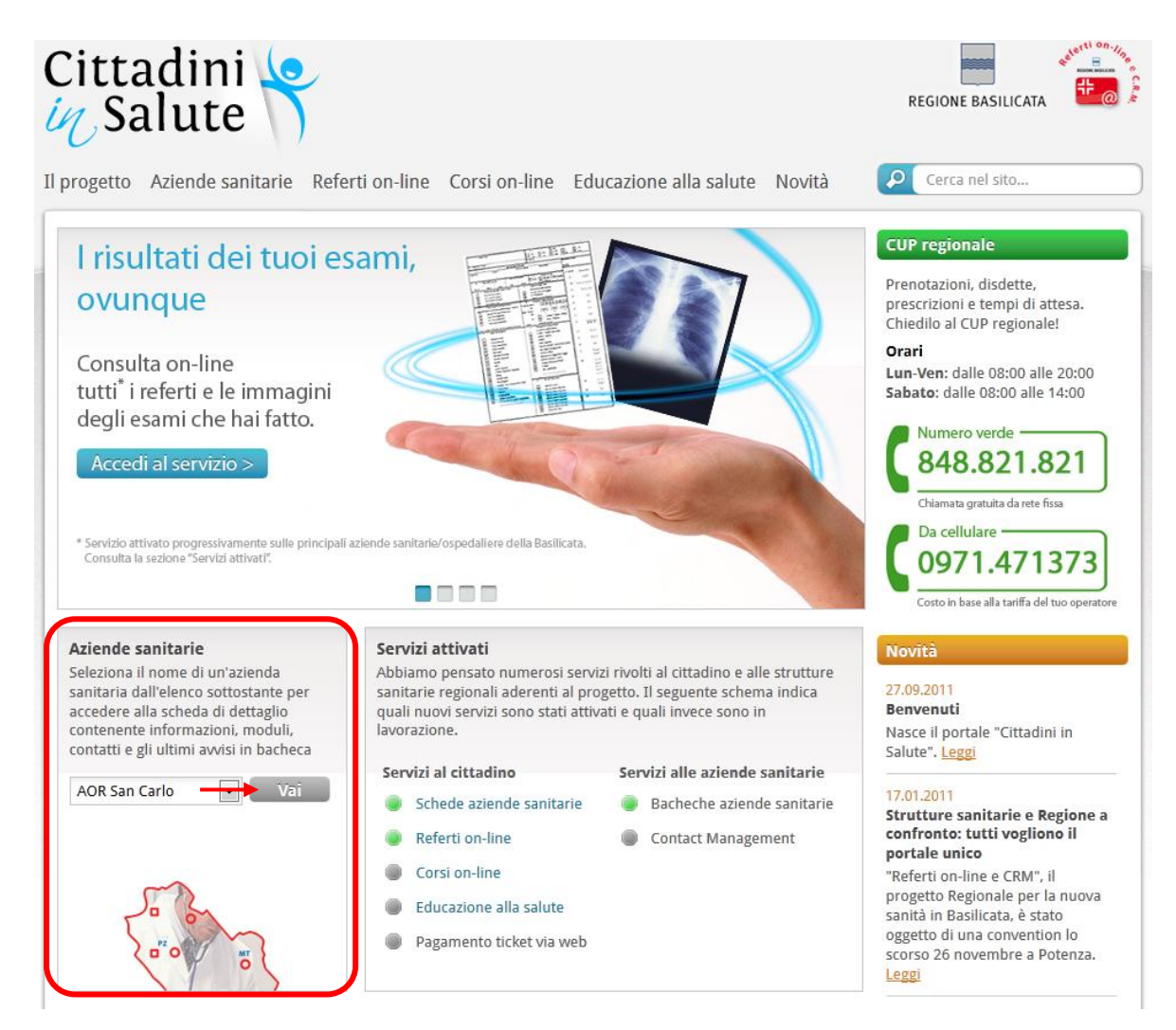

La scheda informativa è articolata nella seguenti aree:

- **Informazioni**: riporta i riferimenti generali all'azienda tra i quali l'indirizzo della sede centrale, il portale web, la PEC pubblicata, il numero verde di prenotazione delle prestazioni, la mappa di localizzazione della sede centrale e i riferimenti di URP e uffici stampa.
- Uffici URP: elenco e riferimenti degli uffici di relazione con il pubblico disponibili presso l'AS/AO.
- **Uffici stampa**: elenco e riferimenti degli uffici addetti all'elaborazione e pubblicazione dei comunicati stampa.
- Modulistica: elenco di moduli utili al cittadino.
- **Contatti ente**: riepilogo dei contatti dell'AS/AO.
- Bacheca ente: elenco delle news create e pubblicate attraverso il sistema editoriale.

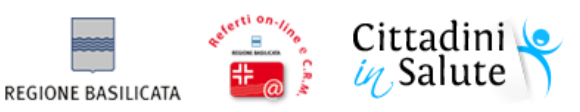

| ogetto Aziende sanitarie Referti on-line                                                                                                    | Corsi on-line Educazione alla salute Novità                                                                                                    | Cerca nel sito                                                                                                    |
|----------------------------------------------------------------------------------------------------|----------------------------------------------------------------------------------------------------|----------------------------------------------------------------------------------------------------|
| ne > <u>Aziende sanitarie</u> > Enti > Dettaglio                                                                                                    |                                                                                                    | Contatti ente                                                                                                    |
| Infomazioni Uffici URP Uffici<br>AOR San Carlo<br>Indirizzo<br>Via Potito Petrone s.n.c, 85100 Potenza (PZ)<br>Sito web<br>www.ospedalesancarlo.it<br>Posta elettronica certificata<br>aosancarlo@cert.urpbasilicata.it<br>Per prenotare<br>848.821.821 | i stampa Modulistica                                                                                                    | Per prenotare           848.821.821           Ufficio URP sede centrale           0971-612458           0971-613030           Ufficio stampa sede centrale           0971-613646           0971-613199           (+39) 335-14472578           Bacheca azienda sanitaria           Nessuna novità pubblicata. |
| lifficio URP sede centrale                                                                                                    | Ufficio stampa sede centrale                                                                                                    |                                                                                                    |
| Referente/responsabile<br>Dott.ssa Brigida Desio<br>Ubicazione<br>Ospedale San Carlo, Padiglione L, pano 1 - Potenza<br>Telefono<br>0971-612458<br>0971-613030<br>Email<br>urp@ospedalesancarlo.it                                                      | Referente/responsabile<br>Dott. Tassinari Ugo Maria<br>Ubicazione<br>Ospedale San Carlo, Padiglione M4, pano 2 - Potenza<br>Telefono<br>0971-613646<br>0971-613199<br>(+39) 335-14472578<br>Email<br>ugomaria.tassinari@ospedalesancarlo.tt |                                                                                                    |

## 4 - Uso del sistema editoriale

Il sistema editoriale o CMA (Content Management Application) è il sistema software attraverso il quale i vengono creati e gestiti i contenuti di Cittadini in Salute. L'accesso e l'utilizzo degli strumenti offerti dalla CMA è regolato dai "profili". Ogni profilo contiene un set di permessi ognuno dei quali regola l'accesso ad un singola funzionalità.

La produzione dei contenuti avviene secondo un flusso di lavoro composto da stati (workflow, vedi paragrafo 4.4) e può essere limitata a specifici contesti detti "community".

La redazione di Cittadini in Salute è composta da cinque community:

- Cittadini in Salute: contenuti riportati globalmente a livello di sito;
- AOR San Carlo: contenuti riportati nella scheda informativa dell'AOR San Carlo;
- IRCCS CROB: contenuti riportati nella scheda informativa dell'AOR San Carlo;
- ASP: contenuti riportati nella scheda informativa dell'ASP;
- ASM: contenuti riportati nella scheda informativa dell'ASM.

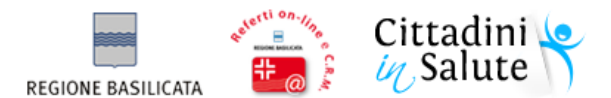

La redazione e la pubblicazione delle informazioni nelle varie community avviene in modo indipendente ed "isolato" (ognuno vede solo quanto di competenza).

L'amministratore di sistema (Regione Basilicata) ha visibilità globale e può compiere qualsiasi operazione in qualsiasi community.

I paragrafi che seguono illustrano brevemente come utilizzare i principali strumenti a disposizione delle URP e degli uffici stampa delle AS/AO coinvolte nel progetto.

#### 4.1 - Accesso al sistema editoriale(CMA)

Per utilizzare la CMA è necessario solo un browser Internet Explorer versione 5.5 o superiore o Mozilla Firefox 1.0.6 o superiore.

Per collegarsi è sufficiente digitare l'indirizzo <u>http://cittadinisalute.basilicatanet.it/cittadinisalutecma</u>, il sistema mostrerà una pagina di login dalla quale procedere all'autenticazione

| C.M.A Content Management Application                                                                                                    | Accedi                                     |
|----------------------------------------------------------------------------------------------------|--------------------------------------------|
| La Content Management Application (CMA)<br>è lo strumento messo a disposizione dal<br>framework K*/KaiStar per la gestione dei<br>contenuti.                                                                                                    | Inserire le credenziali Login editore.test |
| La Content Management Application (CMA)<br>consente di inserire, modificare e cancellare<br>i contenuti, nonchè annotarli con<br>informazioni aggiuntive (metadati) che ne<br>massimizzino le possibilità di ricerca e di<br>navigazione ipertestuale. | Password Entra Annulla                     |

La home-page della **CMA** è composta essenzialmente da un **menù principale** che fornisce accesso a tutte le componenti del sistema, e da un corpo centrale che riepiloga i dati dell'utente corrente, il suo ruolo e l'elenco dei permessi sui contenuti assegnati.

Il menù principale mostra solo le voci sulle quali l'utente può operare (in base ai permessi). Nel nostro caso l'utente URP/ufficio stampa è abilitato esclusivamente a:

- leggere e modificare le informazioni relative al proprio ente (azienda sanitaria/ospedaliera);
- leggere, modificare, creare e cancellare **novità** nella "bacheca ente";
- consultare l'archivio degli uffici stampa e delle URP.

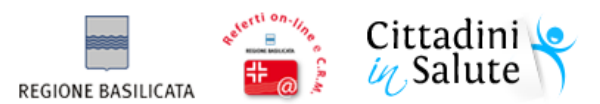

| Cittadini 🧐                                                                  | Menù principale                                                                                                    | REGIONE BASILICATA     | Powered by<br><sup>kai</sup><br>開star |
|------------------------------------------------------------------------------|----------------------------------------------------------------------------------------------------|------------------------|---------------------------------------|
| RECENTI STRUTTURE SANITARIE CONTENUTI LOGOUT                                 |                                                                                                    |                        |                                       |
| Reset   Supporto   © Copyright 2009 Publisys S.p.A Tutti i diritti riservati | Utente<br>NOME: Test<br>COGNOME: Editore<br>LOGIN: editore.set<br>EMAIL: editoretest@nomail.it<br>Ruolo<br>Supervisore<br>Entita'<br>Enti<br>Uffici tuRP<br>Lettura<br>Uffici stampa<br>Iettura<br>Novità lettura   creazione   modifica   cancella<br>Communities.<br>AOR San Carlo | Elenco dei<br>permessi | > HomePage                            |

L'ultimo pulsante della lista (LOGOUT) consente di terminare la sessione di lavoro e uscire dal sistema editoriale.

#### 4.2 - Introduzione all'ambiente di lavoro

In questo paragrafo, utilizzando come esempio la gestione delle novità, introdurremo i rudimenti necessari al rapido utilizzo del sistema editoriale.

**Nota**: le modalità di lavoro qui presentate sono comuni a tutte le entità gestite dalla CMA. Per "entità" s'intende una generica tipologia di contenuto. Cittadini in Salute gestisce le entità ENTE, UFFICIO URP, UFFICIO STAMPA e NOVITA'.

A partire dal menù di lavoro della CMA spostarsi con il mouse su "CONTENUTI", dunque selezionare la voce "Novità"

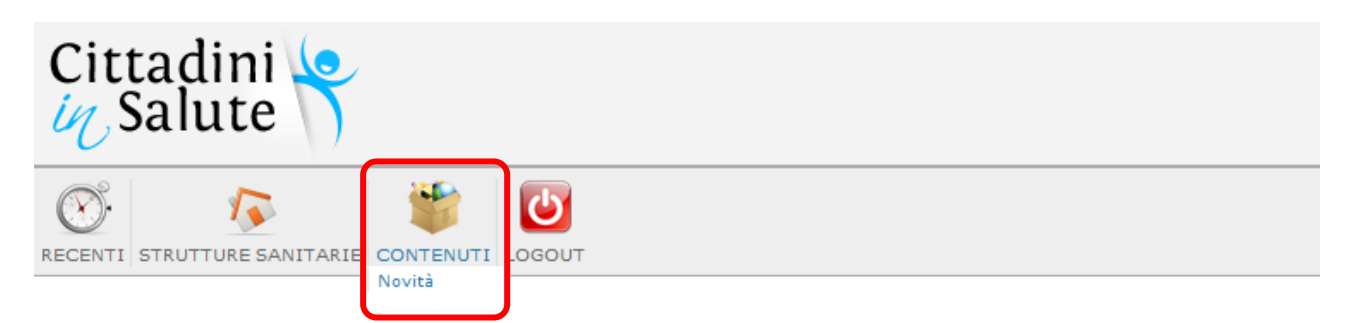

il sistema presenterà una pannello di gestione organizzato in due riquadri:

- **Ricerca**: posizionato a sinistra, consente di filtrare le "novità" pubblicate (o il lavorazione) secondo specifici criteri di ricerca.
- **Risultati**: mostra, sotto forma di tabella, l'elenco delle "novità" che soddisfano i criteri specificati nel pannello di ricerca. Alla fine di ogni riga sono riportate alcune icone che consentono di visualizzare, modificare, eliminare o selezionare un singolo elemento.

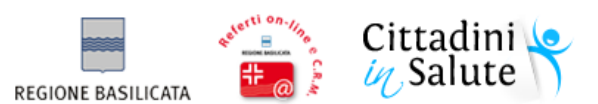

| Ricerca novità                                                                                |                                                 |                       |                              | Operazioni<br>generali  |               |                                |
|-----------------------------------------------------------------------------------------------|-------------------------------------------------|-----------------------|------------------------------|-------------------------|---------------|--------------------------------|
| Ricerca<br>Tipo di Novità -<br>contenuto<br>Categorie                                         | b trovati 1 eler<br>pagina dei ris<br>Risultati | menti<br>sultati: 1   |                              |                         |               | P HomePage > Ricerca di Novità |
| Community Qualunque                                                                           | <b>Titolo</b><br>Novità di esempio              | Data<br>10/10/11 0.00 | Categorie<br>Sezione di pubb | licazione: Novità       | Stato<br>WORK |                                |
| pubblicazione  Nessuna Proprietà Titolo Stato TUTTI Paginazione e ordinamento Risultati pe 10 |                                                 | Î                     | Community: AC                | IR San Carlo            | /             |                                |
| Ordina per Data ultima modifica 🖌 🗹 decrescente                                               | Elen<br>novit                                   | co delle<br>à trovate | pul                          | Stato di<br>oblicazione | C<br>sin      | Operazioni su<br>golo elemento |

I riquadri **Ricerca** e **Risultati** possono presentare delle piccole differenze a seconda della tipologia di contenuto gestito (Ente, Ufficio URP, novità ... ecc.).

"Ricerca" consente di selezionare i contenuti in base ai seguenti criteri:

- tipo di contenuto (ovvero l'entità di riferimento);
- community di appartenenza;
- sezione del sito nella quale è stato pubblicato il contenuto;
- titolo;
- stato di pubblicazione (WORK = in lavorazione, READY = pronto alla pubblicazione o LIVE = pubblicato).

E' infine possibile limitare il numero di risultati estratti e la modalità di ordinamento.

| Ricerca                     |                                      |
|-----------------------------|--------------------------------------|
| Tipo di contenuto           | Novità 💙                             |
| Categorie                   |                                      |
| Community                   | Qualunque 💌                          |
| Sezione di<br>pubblicazione |                                      |
| Nessuna<br>categoria        |                                      |
| Proprietà                   |                                      |
| Titolo                      |                                      |
| Stato                       |                                      |
| Paginazione e ordi          | namento                              |
| Risultati per<br>pagina     | 10                                   |
| Ordina per                  | Data ultima modifica 💌 🗹 decrescente |
|                             | Cerca                                |

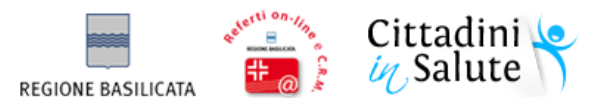

#### Nel riquadro dei **Risultati** troviamo anzitutto i pulsanti inerenti alle "operazioni generali", in dettaglio:

|   | consente di modificare lo stato del contenuto selezionato                                   |
|---|---------------------------------------------------------------------------------------------|
| 0 | consente di creare un nuovo contenuto                                                       |
| G | consente di eliminare i contenuti selezionati                                               |
|   | consente di selezionare in un clic tutti i contenuti mostrati nell'elenco dei risultati     |
| 8 | consente di deselezionare in un clic tutti gli elementi contenuti nell'elenco dei risultati |
| + | consente di clonare un elemento già esistente                                               |

In forma tabellare sono visualizzati tutti i contenuti che rispondono alla ricerca impostata. Per ogni elemento della lista sono visualizzati almeno gli attributi titolo e stato. Accanto ad ogni elemento della lista vi sono dei pulsanti che consentono di effettuare operazioni sul singolo contenuto e più precisamente:

| ١d | apre una finestra pop-up contenente un pannello superiore con l'anteprima del contenuto (se<br>disponibile) e un pannello inferiore con i pulsanti per effettuare le transizioni di stato ammissibili<br>in base al tipo di contenuto, lo stato attuale e il ruolo dell'utente |
|----|----------------------------------------------------------------------------------------------------|
|    | entra nell'area di editing per modificare il contenuto                                                                                                    |
| 0  | cancella il contenuto previa richiesta di conferma                                                                                                    |

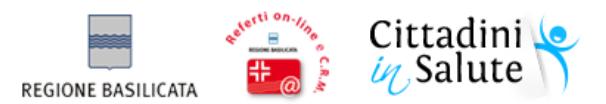

## 4.3 - Creazione di una "novità" (comunicato in "bacheca ente")

- 1. A partire dal menù di lavoro della CMA spostarsi con il mouse su "CONTENUTI", dunque selezionare la voce "Novità".
- 2. Dall'elenco dei comandi generali (in alto a destra) selezionare l'icona:
- 3. Il sistema visualizzerà la seguente maschera d'inserimento, all'interno della quale specificare i dati relativi al comunicato. I campi contrassegnati da (\*) sono obbligatori

|                           | Novità                                   |
|---------------------------|------------------------------------------|
|                           | PROPRIETA'                               |
| Titolo {*}:               | Comunicato stampa                        |
| Descrizione:              | Breve descrizione del comunicato stampa  |
| Sommario:                 | B I U III III III III III IIII IIIIIIIII |
|                           | 1000j ///                                |
| Lingua:                   |                                          |
| Keywords:                 | Clic qui per inserire la                 |
| Priorità:                 | data odierna                             |
| Data ( ' );               | 10/10/2011 (gg/mm/aaaa)                  |
| Valido dal:               | (gg/mm/aaaa) 📕                           |
| Durata Validità (gg):     |                                          |
| Autore:                   |                                          |
| E-Mail:                   |                                          |
| Fonte:                    | E' L'AS/AO di riferimento. Il            |
| Indirizzo:                |                                          |
| Indirizzo Immagine:       | contenuto sarà pubblicato                |
| Community [8].            | nella scheda informativa                 |
| Community {*}:            | corrispondente.                          |
| Sezione di pubblicazione: |                                          |
|                           | 💾 Salva                                  |
|                           | O Chiudi                                 |

4. Sotto "Sezione di pubblicazione" selezionare la sezione "Novità" seguendo la procedura sotto indicata:

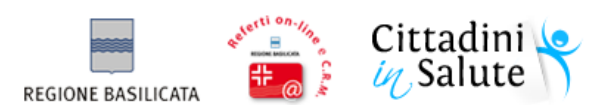

| Cotenuto del comunicato s             | 🥹 Sezione di pubblicazione: TaxonomyView - Mozilla 📼 🔳 💌                                                                                                    |    |
|---------------------------------------|----------------------------------------------------------------------------------------------------|----|
|                                       | cittadinisalute.basilicatanet.it/cittadinisalutecma/popupTaxon                                                                                                    | •] |
|                                       | Sezione di pubblicazione                                                                                                    |    |
|                                       | Image: Contract of the second second seco           |    |
| body                                  | Aziende sanitarie                                                                                                    |    |
| medio-alta 🗸                          | Constant Selute     Selute     Selute |    |
| 10/10/2011 (gg/mm/aaaa<br>(gg/mm/aaaa | (V)<br>(Z)                                                                                                    |    |
|                                       |                                                                                                    |    |
|                                       |                                                                                                    |    |
| CATEGORIE                             |                                                                                                    |    |
| AOR San Carlo                         | Cancella                                                                                                    |    |
| - 😰 🔊                                 |                                                                                                    |    |

5. Fare clic sul pulsante "Salva" in fondo alla maschera d'inserimento. Il contenuto sarà salvato e mostrato nell'elenco dei risultati.

| Risultati         |               |                                                              |       |          |   |  |
|-------------------|---------------|--------------------------------------------------------------|-------|----------|---|--|
| Titolo            | Data          | Categorie                                                    | Stato |          |   |  |
| Comunicato stampa | 10/10/11 0.00 | Community: AOR San Carlo                                     | WORK  | Q        | 0 |  |
| Novità di esempio | 10/10/11 0.00 | Sezione di pubblicazione: Novità<br>Community: AOR San Carlo | WORK  | <u>d</u> | 0 |  |

**Nota**: ogni nuovo il contenuto viene creato con stato WORK, ovvero "in lavorazione". Ciò significa che non è ancora visibile nel portale. Per pubblicarlo nella bacheca ente dell'AS/AO di riferimento sarà necessario cambiare lo stato da WORK a READY (ovvero pronto per la pubblicazione) e da READY a LIVE (pubblicato). Per approfondimenti consultare il paragrafo 4.4

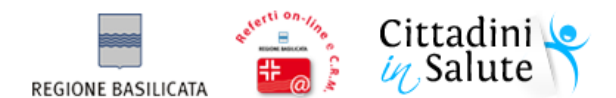

4.4 - Pubblicare una novità nella "bacheca ente"

In seguito alla procedura descritta nel paragrafo 4.3, il contenuto creato è in stato di WORK.

| Risultati         |               |                                                              |       |          |              |   |  |
|-------------------|---------------|--------------------------------------------------------------|-------|----------|--------------|---|--|
| Titolo            | Data          | Categorie                                                    | Stato |          |              |   |  |
| Comunicato stampa | 10/10/11 0.00 | Community: AOR San Carlo                                     | WORK  | <u>d</u> | $\mathbb{Z}$ | 0 |  |
| Novità di esempio | 10/10/11 0.00 | Sezione di pubblicazione: Novità<br>Community: AOR San Carlo | WORK  | <u>s</u> | $\mathbb{D}$ | 0 |  |

Lo "stato" di un contenuto rappresenta la sua fase di lavorazione. Cittadini in Salute attualmente contempla tre stati per tutte le tipologie di contenuto gestite:

| Stato                              | Descrizione                                                                  |
|------------------------------------|------------------------------------------------------------------------------|
| <b>WORK</b><br>(lavorato)          | Il contenuto è stato correttamente lavorato dalla redazione.                 |
| <b>READY</b><br>(pronto al lancio) | Il contenuto è in attesa di approvazione. Non è ancora visibile sul portale. |
| LIVE<br>(pubblicato)               | Il contenuto è approvato e pubblicato, quindi visibile sul portale.          |

Per pubblicarlo un contenuto in stato di WORK è dunque necessario eseguire un cambio di stato a READY e

successivamente a LIVE. Per eseguire l'operazione selezionare l'icona in corrispondenza del contenuto da pubblicare. Il sistema mostrerà una finestra di pop-up in fondo alla quale comparirà il tasto "READY", selezionandolo il contenuto passerà in stato di READY.

| Risultati         |                      |                                                              |            |                                 |
|-------------------|----------------------|--------------------------------------------------------------|------------|---------------------------------|
| Titolo            | Data                 | Categorie                                                    | Stato      |                                 |
| Comunicato stampa | 10/10/11 0.00        | Community: AOR San Carlo                                     | WORK       | / 🔍 😥 🐻 🗖                       |
| Novità di esempio | 10/10/11 0.00        | Sezione di pubblicazione: Novità<br>Community: AOR San Carlo | WORK       | Q 🕑 💿                           |
|                   |                      |                                                              |            |                                 |
|                   | [STAMPA]             | [WOR                                                         | (] Novie 🗩 |                                 |
|                   | Parent               |                                                              |            |                                 |
|                   | Titolo               | Comunicato stampa                                            |            |                                 |
|                   | Descrizione          | Breve descrizione del comunicato stampa                      |            |                                 |
|                   | Sommario             | Cotenuto del comunicato stampa                               |            |                                 |
|                   | Lingua               |                                                              |            |                                 |
|                   | Keywords             |                                                              |            |                                 |
|                   | Priorità             | 3                                                            |            |                                 |
|                   | Data                 | 10/10/2011                                                   |            |                                 |
|                   | Valido dal           |                                                              |            |                                 |
|                   | Durata Validità (gg) |                                                              |            |                                 |
|                   |                      | READY Chiudi                                                 |            |                                 |
| Risultati         |                      |                                                              |            |                                 |
| Titolo            | Data                 | Categorie                                                    | Stato      |                                 |
| Novità di esempio | 10/10/11 0.00        | Sezione di pubblicazione: Novità<br>Community: AOR San Carlo | WORK       | 🔍 😥 <table-cell> 🗖</table-cell> |
| Comunicato stampa | 10/10/11 0.00        | Community: AOR San Carlo                                     | READY      | 🔍 📡 🐻 🗖                         |

Eseguendo nuovamente l'operazione il contenuto passerà in stato di LIVE

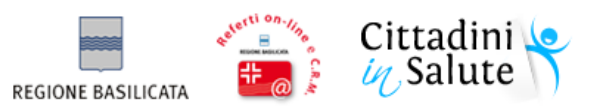

WORK

LIVE

🔍 📄 💼

| Risultati         |               |                                                              |                  |         |  |  |
|-------------------|---------------|--------------------------------------------------------------|------------------|---------|--|--|
| Titolo            | Data          | Categorie                                                    | Stato            |         |  |  |
| Novità di esempio | 10/10/11 0.00 | Sezione di pubblicazione: Novità<br>Community: AOR San Carlo | WORK             | 🔍 ⊵ 🐻 🗖 |  |  |
| Comunicato stampa | 10/10/11 0.00 | Community: AOR San Carlo                                     | READY            | 🔍 📄 🐻 🗖 |  |  |
|                   |               |                                                              |                  |         |  |  |
|                   | [STAMPA]      |                                                              | [READY] Noving 🖸 |         |  |  |
|                   | Parent        |                                                              |                  |         |  |  |
|                   | Titolo        | Comunicato stampa                                            |                  |         |  |  |
|                   | Descrizione   | Breve descrizione del comunicato stampa                      |                  |         |  |  |
|                   | Sommario      | Cotenuto del comunicato stampa                               |                  |         |  |  |
|                   | Lingua        |                                                              |                  |         |  |  |
|                   | Keywords      |                                                              |                  |         |  |  |
|                   | Priorità      | 3                                                            |                  |         |  |  |
|                   | Data          | 10/10/2011                                                   |                  |         |  |  |
|                   |               | LIVE WORK G Chiudi                                           | 1                |         |  |  |
| Risultati         |               |                                                              |                  |         |  |  |
| Titolo            | Data          | Categorie                                                    | Stato            |         |  |  |

Sezione di pubblicazione: Novità Community: AOR San Carlo

Community: AOR San Carlo

Il contenuto risulta ora visibile sul portale Cittadini in Salute:

10/10/11 0.00

10/10/11 0.00

Novità di esempio

Comunicato stampa

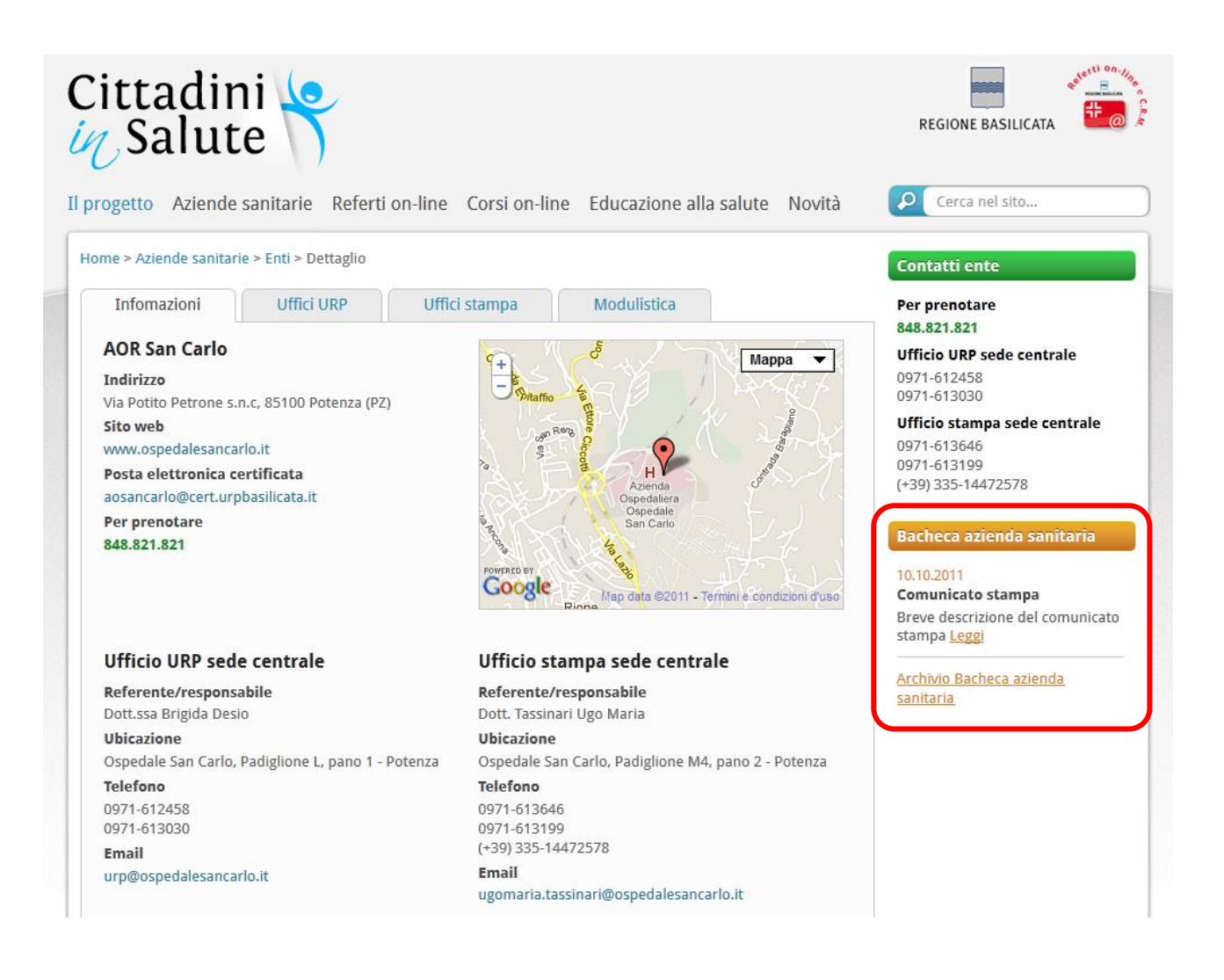

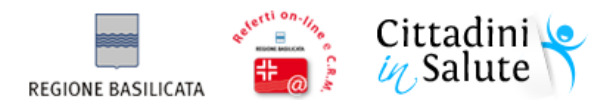

## 4.5 - Uso dell'editor di testo

Il sistema editoriale offre uno strumento che consente l'editing visuale in HTML. L'editor è utilizzabile in due modalità:

La modalità "EDITOR" mostra il testo così come sarà visualizzato sul portale e riporta nella parte superiore una lista di strumenti di formattazione (come avviene in un normale editor di testi)

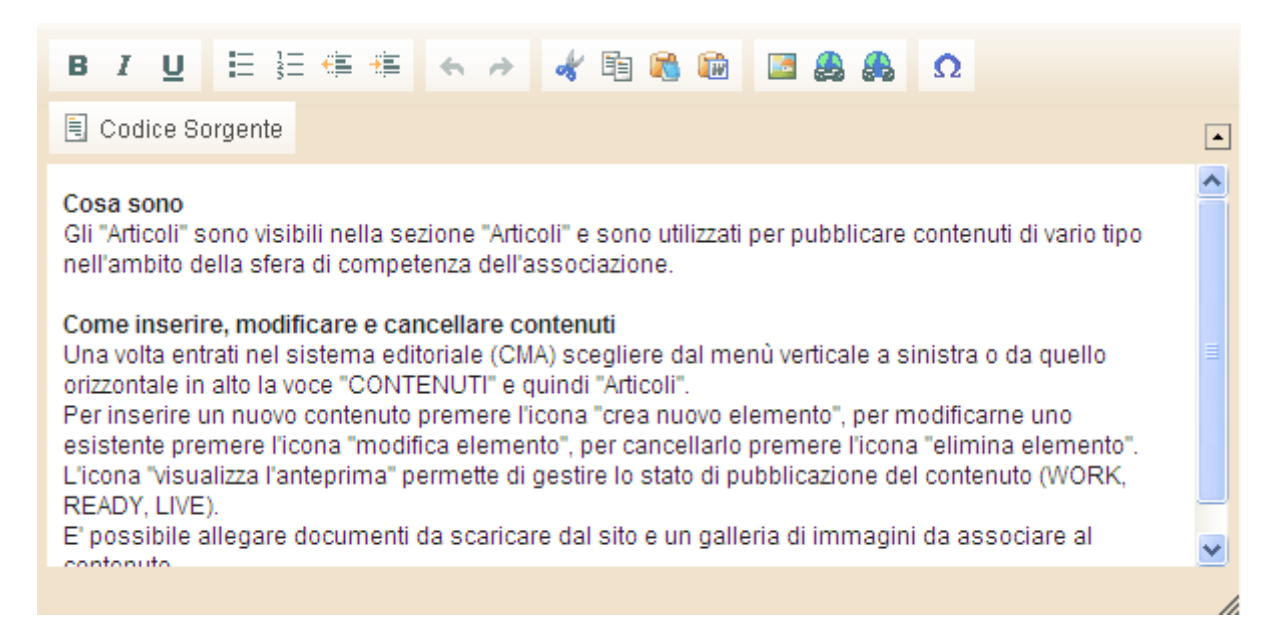

Cliccando sul **pulsante** <**Codice sorgente**> (barra dei comandi dell'editor) si passerà alla **modalità CODICE**. Questa riporta il contenuto in formato HTML/XHTML (ovvero il formato nel quale sarà memorizzato il contenuto)

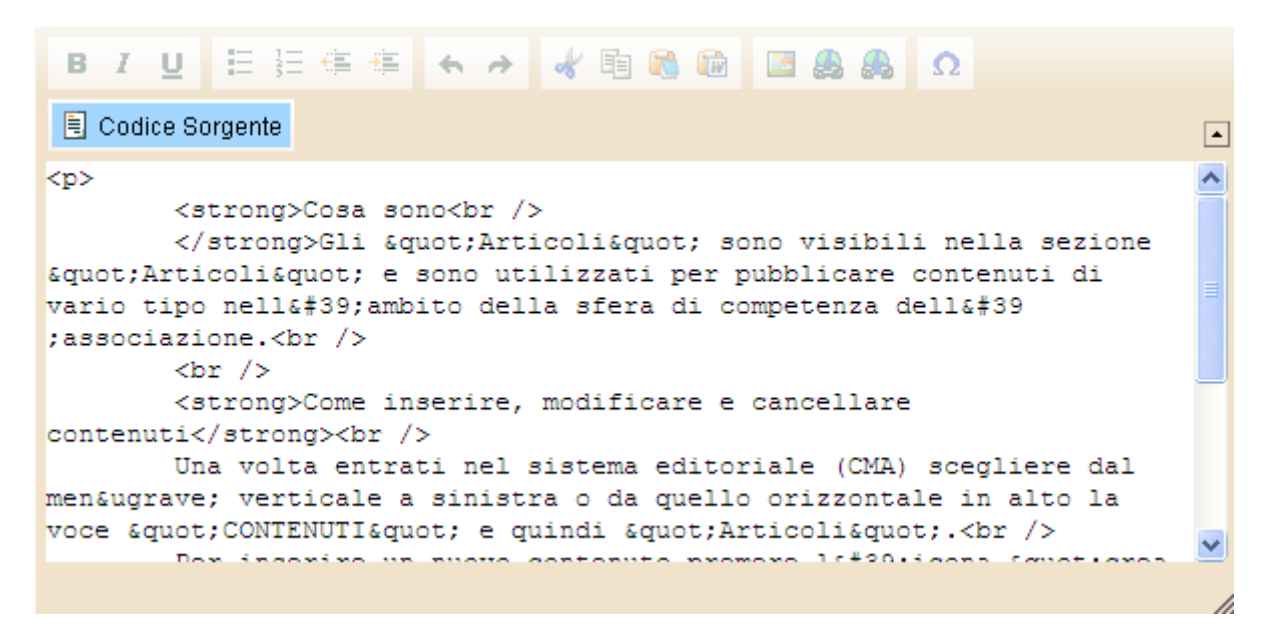

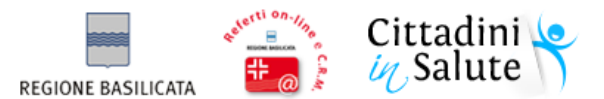

## Di seguito la descrizione dei comandi presenti nella barra degli strumenti visualizzabile in modalità EDITOR:

| BIU                                     | Cambia formato alla selezione in Grassetto, Corsivo e Sottolineato            |  |
|-----------------------------------------|-------------------------------------------------------------------------------|--|
|                                         | Imposta il rientro dei paragrafi                                              |  |
|                                         | Elenchi puntati e numerati                                                    |  |
| * 🖻 🚵 🖻                                 | Funzioni Taglia, Copia, Incolla e Incolla da Word                             |  |
| * *                                     | Funzioni Annulla e Ripristina                                                 |  |
| ا الله الله الله الله الله الله الله ال | Inserimento. Modifica e Cancellazione di un link (apre finestra e chiede URL) |  |
|                                         | Inserimento di un'immagine                                                    |  |
| Ω                                       | Inserimento di caratteri speciali                                             |  |